# DNA Mokkula CS-15 käyttöliittymän päivitys MAC tietokoneella

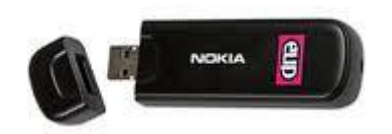

Tätä ohjetta tai sen osaa ei saa kopioida tai välittää missään muodossa ilman DNA Oy:n kirjallista suostumusta.

#### Tavaramerkit

Nokia on rekisteröity tavaramerkki.

Kaikki muut tässä ohjekirjassa mainitut tavaramerkit ovat omistajiensa tavaramerkkejä.

#### Huomautus

DNA varaa itselleen oikeuden tehdä muutoksia tähän ohjeeseen tai siinä kuvattiin tuotteisiin ilman erillistä ilmoitusta

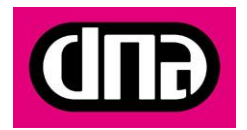

**HUOM:** Tarkista alla olevasta kuvasta tarvitseeko käyttöliittymä päivityksen. Päivitys parantaa DNA Mokkula CS-15:a suorituskykyä. **Mikäli sinulla on jonkin muun näköinen käyttöliittymä kun alla olevassa kuvassa, päivitä DNA Mokkula CS-15.** 

| Nokia Internet Modem 2 🔤 🗙 |                                              |         |            |  |
|----------------------------|----------------------------------------------|---------|------------|--|
| <b>î</b>                   | ڬ 🖪 🖬 🔍                                      | • (     | <b>GUI</b> |  |
|                            | Internet-yhteys<br>Yhdistä tietokone Interne | ettiin. | Î          |  |
|                            | Viestit<br>Lähetä ja vastaanota vie          | stejä.  |            |  |
| 2                          | Osoitekirja<br>Yhteystietojen ylläpito.      |         |            |  |
|                            | DNA<br>dna.fi                                |         |            |  |
| •                          | DNA Nettikauppa<br>dna.fi/nettikauppa        | a       |            |  |
| dna 36                     |                                              | 3G -    |            |  |

#### Päivityksen aloittaminen

Voit tehdä päivityksen CD-levyltä, USB-muistitikulta tai suoraan internetistä ladatusta tiedostosta.Tässä ohjeessa käydään läpi päivitys CD-levyltä. USB-muistitikulta tai internetistä ladattuna päivitys eroaa vain sillä tavalla, että päivitettävä tiedosto valitaan eri paikasta tietokoneen levyltä.

- 1) Käynnistä MAC-tietokone
- 2) Aseta CD-levy tietokoneen levyasemaan
- 3) Valitse MAC tietokoneen oikeasta yläkulmasta CD levy, jonka nimi DNA EUU 2010420. Paina kuvaa hiirellä

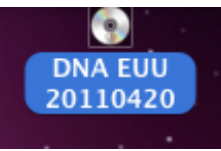

4) Tietokone lähtee avaamaan levyn sisältöä

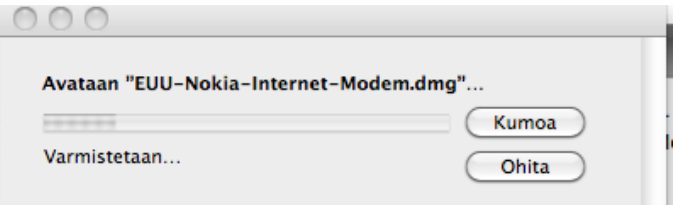

5) Valitse levyn sisältä tiedosto "Nokia-Internet-Modem.pkg"

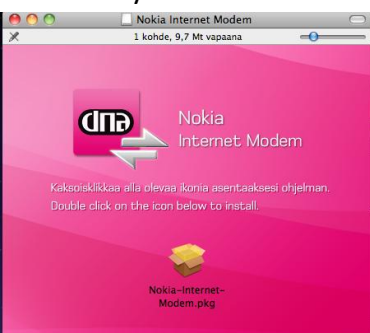

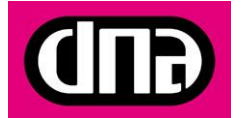

6) Valitse "Jatka"

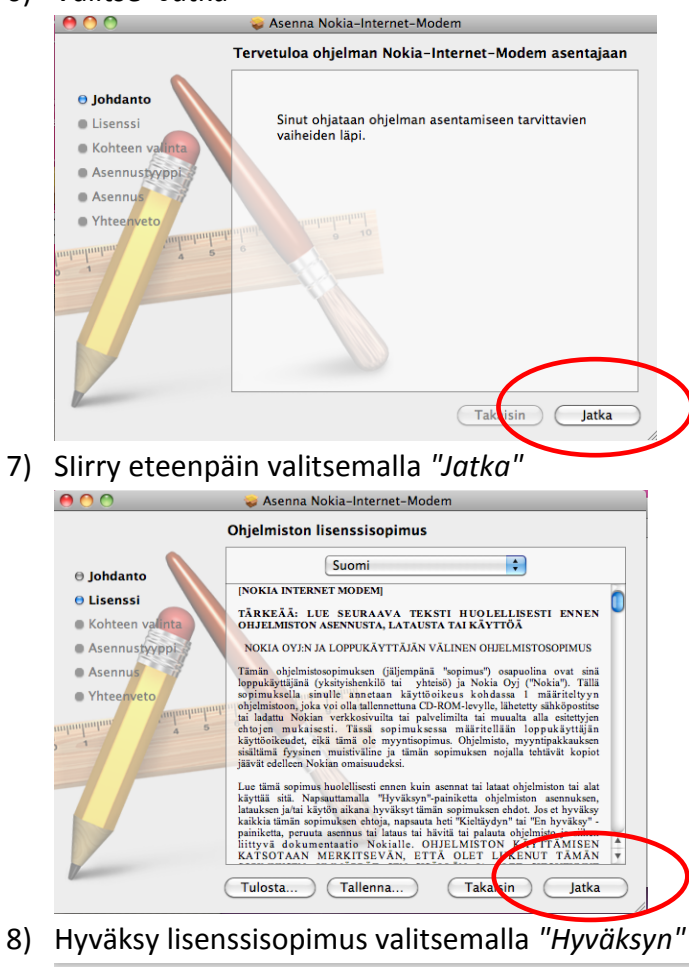

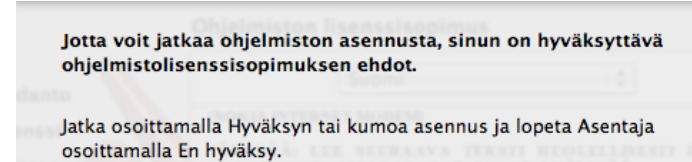

Lue lisenssi

9) Valitse paikka jonne haluat asentaa ohjelman ja hyväksy painamalla "Jatka"

En hyväksy

Hyväksyn

| Valitse kohde                                                         |
|-----------------------------------------------------------------------|
| Valitse levy, jolle haluat asentaa ohjelman Nokia-Internet-<br>Modem. |
|                                                                       |
|                                                                       |
| 303,29 Gt vapana<br>319,73 Gt yhteensä                                |
| Ohjelmiston asennukseen vaaditaan 132,1 Mt levytilaa.                 |
|                                                                       |
|                                                                       |
|                                                                       |
| Takai lin Jatka                                                       |
|                                                                       |

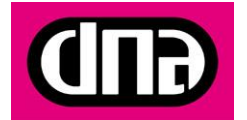

4 (5) OHJE 30.5.2011 Julkinen

10) Tietokone ilmoittaa vaaditun levytilan. Paina "Asenna"

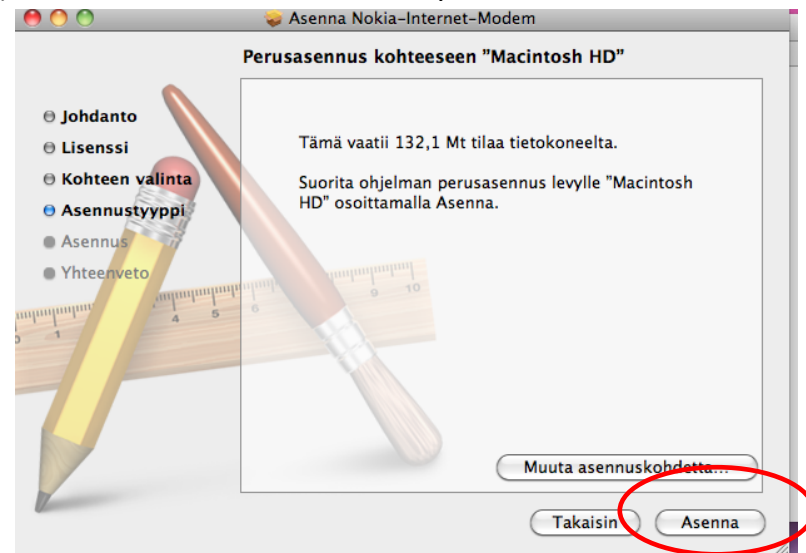

11) Asennus alkaa. Mikäli olet ottanut käyttöön salasanan, syötä se Salasana-kenttään ja paina "OK"

| Syötä salasana salliaksesi ohjelman Asentaja<br>tekevän muutoksia. |                     |  |
|--------------------------------------------------------------------|---------------------|--|
| Nimi:                                                              | Asiakaslaitteet DNA |  |
| Salasana:                                                          | ••••••              |  |
| Yksityiskohdat                                                     |                     |  |
| ?                                                                  | Kumpa OK            |  |

12) Tietokone asentaa ohjelman

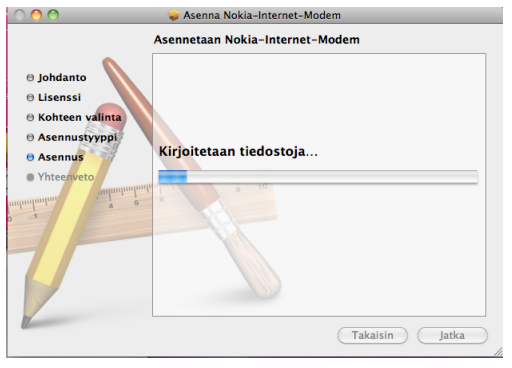

13) Asennus on valmis. Paina "Sulje"

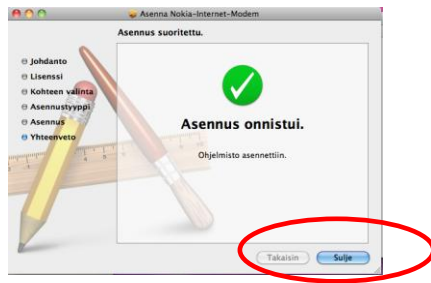

14) Nyt DNA Mokkula CS-15 on päivitetty. Päivityksen yhteydessä DNA Mokkula CS-15 käyttöliittymä uudistui. Uuden käyttöliittymän ohjeet löydät suoraan käyttöliittymäs-

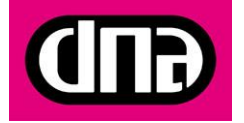

tä kohdasta Apua. Muista päivittää myös DNA Mokkula CS-15:a ohjelmisto.

### Päivitysten tarkistaminen uudessa käyttöliittymässä

Muistathan myös tarkistaa onko Mokkulaasi saatavissa päivityksiä. Tarkistus tapahtuu painamalla Tarkista päivitykset kuvaa käyttöliittymästä. Mikäli päivitys on saatavilla, DNA suosittaa päivityksen tekemistä, koska se parantaa Mokkulan suorituskykyä. Tarkat ohjeet päivittämiseen löytyvät DNA Mokkula CS-15 tukisivulta osoitteesta <u>www.dna.fi</u> > Asiakaspalvelu > Matkapuhelin ja liikkuva laajakaista > DNA Mokkula tuotetuki ja ohjelmisto > Myynnistä poistuneet > DNA Mokkula CS-15

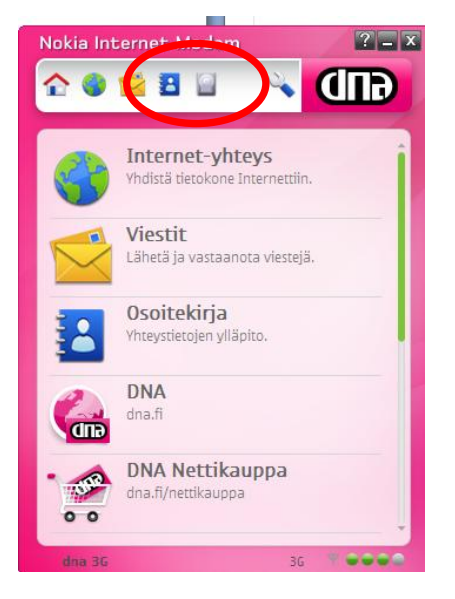

### Internettiin yhdistäminen uudessa käyttöliittymässä

Uudessa yhteysohjelmassa yhdistäminen tapahtuu seuraavasti:

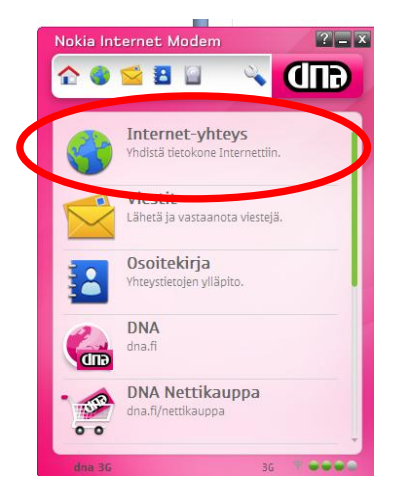

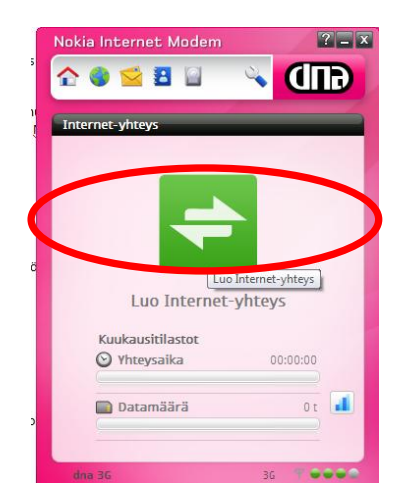

## Ongelmia?

DNA Asiakaspalvelu palvelee numerossa 044 144 044

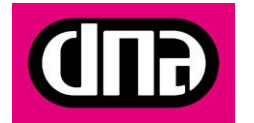